## **Bluetooth Log**

- Enable Developer options: Open Settings -> System -> About phone -> Click "Build number" several times until to be a developer.
- 2. Enable HCI log: Open Settings -> System -> Developer options -> turn "Enable Bluetooth HCI snoop log" switch on.
- 3、 Please input "\*#\*#07206633#\*#\*" command. ( Picture1)
- 4、 Select the menu " **MTKLOG** ". (Picture 2).
- 5. Click the icon " "(Picture 2), swipe up and enter Open Bluetooth log Tool(Picture 3)-> turn Bluetooth Log switch on. Then Open Bluetooth log Tool(Picture 3)-> More Settings
  -> Firmware Test Situation: -> choose Debug(Picture 4)

| Ø         0         ▲         ♥         4G <sup>™</sup> 18% □         10           +2         Create new contact         ■         ■         0         ■         0         ■         0         ■         0         ■         0         ■         0         ■         0         ■         0         ■         0         ■         0         ■         0         ■         0         ■         0         ■         0         ■         0         ■         0         ■         0         ■         0         ■         0         ■         0         ■         ■         0         ■         0         ■         0         ■         0         ■         0         ■         0         ■         0         ■         0         ■         0         ■         0         ■         0         ■         0         ■         0         ■         0         ■         0         ■         0         ■         0         ■         0         ■         0         ■         0         ■         0         ■         0         ■         0         ■         0         ■         0         ■         0         ■ | 22 ● O ●                                                        |                                                         | ■ I I I 4G <sup>™</sup> 52% = 2:38<br>More Settings                         |
|----------------------------------------------------------------------------------------------------|-----------------------------------------------------------------|---------------------------------------------------------|-----------------------------------------------------------------------------|
| Add to a contact      Send SMS                                                                                                    | 0.00.00                                                         | ModemLog                                                | Bluetooth Log<br>Host Test Situation: SQC                                   |
| : *#*#07206633#*# (                                                                                                    | 0.00.00                                                         | NetworkLog                                              | Firmware Test Situation                                                     |
| 1 2 3                                                                                                    | <ul> <li>MobileLog stopped</li> <li>ModemLog stopped</li> </ul> | GPSLog                                                  | OFF                                                                         |
| 4 5 6                                                                                                    | NetworkLog stopped                                              | ADVANCED SETTINGS                                       | ⊖ sqc                                                                       |
| 7 8 9<br>PQRS TUV WXYZ                                                                                                    | GPSLog stopped                                                  | Enable Tag Log<br>Enable or disable tag log<br>function | Debug                                                                       |
| * 0, #                                                                                                    | Log path: /storage/emulated/0/mtklog/                           | Log storage location<br>Phone storage                   | go to MtkLogger home screen                                                 |
| <b>C</b>                                                                                                    | 7562M Used 46022M Free                                          | Open Bluetooth log Tool<br>Enter Bluetooth setting UI   | Open EngineerMode<br>Speech VM: Hardware Testing > Audio ><br>Speech Logger |
| Picture 1                                                                                                    | Picture 2                                                       | Picture 3                                               | Picture 4                                                                   |
|                                                                                                    |                                                                 |                                                         | 0                                                                           |

Click the icon " ", the old mtklog will be deleted. Click the icon " ", now MTKLogger is running and MobileLog & ModemLog & NetworkLog & GPSLog are recording. (Picture 2)

4、 Turn off Bluetooth and then turn on Bluetooth. When the problem recurs, first longpress the power key and the volume down key at the same time to get a Screenshot, then enter

EngineerMode and click " **•** " to stop MTKLogger . (Picture 2)

5. Enter the **file Manager**, You can find the folder named "mtklog", send this folder and the Screenshot to our company (tech-support@unihertz.com).

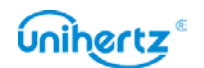

APPENDIX: How to increase mtklog size? How to change the storage of mtklog?

Click the icon " ( Picture 2), then select the menu "**MobileLog**" (Picture 5), First, choose " **Limit Current Log Size**" (Picture 6), Increase the number from 500 to 5000; Second, choose " **Limit Total Log Size**", Increase the number from 1000 to 8000;

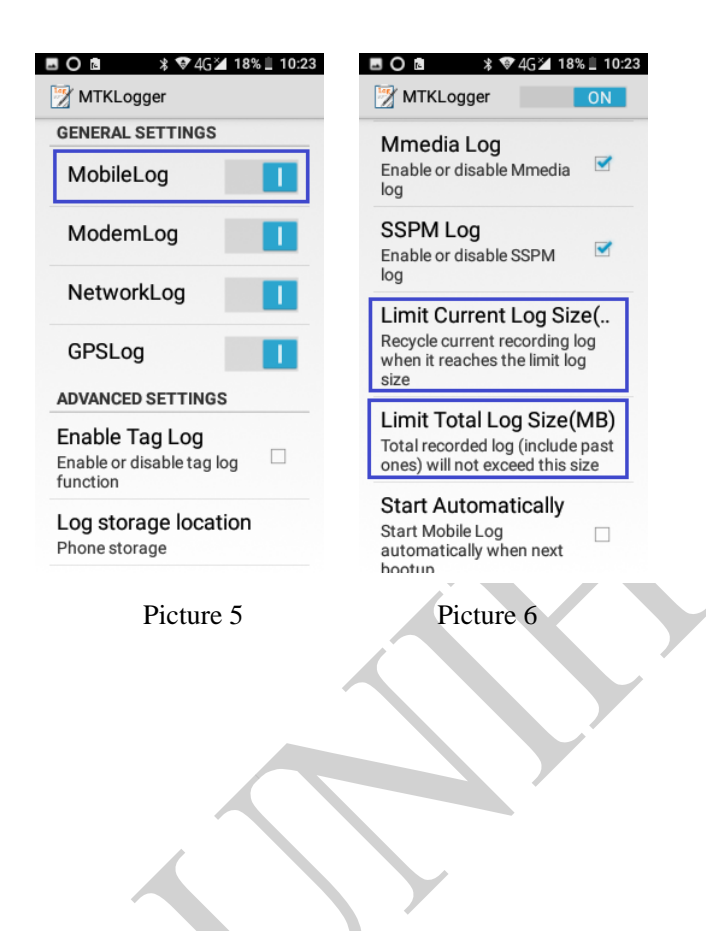